## **ISTRUZIONI PER I CANDIDATI - PROVA PRESELETTIVA**

## CONCORSO PUBBLICO PER ESAMI E TITOLI, A 2004 POSTI DI DIRETTORE DEI SERVIZI GENERALI ED AMMINISTRATIVI DEL PERSONALE ATA.

Ai sensi e per gli effetti di quanto previsto dall'art. 12 del bando di concorso per esami e titoli a 2004 posti di DSGA, pubblicato nella Gazzetta Ufficiale del 28 dicembre 2018, n. 102, IV Serie Speciale, si comunica che la prova preselettiva, si svolgerà l'11 (Turno BLU), il 12 (Turno GIALLO) ed il 13 (TURNO PORPORA) giugno 2019, alle ore 10.00, nelle sedi individuate dagli Uffici scolastici regionali e pubblicate sul sito internet del Ministero e degli USR.

La prova preselettiva consisterà in un test articolato in cento quesiti a risposta multipla. Ciascun quesito ha quattro opzioni di risposta, di cui una sola corretta. Detti quesiti saranno somministrati in ordine casuale per ciascun candidato. I quesiti di ciascun turno saranno estratti dalla banca dati pre-pubblicata sul sito del Ministero almeno 20 giorni prima dello svolgimento delle prove.

La prova avrà la durata di 100 minuti.

Le operazioni di identificazione dei candidati avranno inizio alle ore 8.00, da tale orario in poi i candidati dovranno presentarsi nelle rispettive sedi d'esame, muniti di un documento di riconoscimento in corso di validità da esibire al momento delle operazioni di riconoscimento e del codice fiscale. Si ricorda che la mancata presentazione nel giorno, ora e sede stabiliti, comunque giustificata e a qualsiasi causa dovuta, comporta l'esclusione dal concorso.

Sarà vietato introdurre in aula cellulari, palmari, *smartphone, smartwatch, tablet*, fotocamere/videocamere, apparati di radiofrequenza e ogni strumento idoneo alla memorizzazione di informazioni, connessione vocale o alla trasmissione di dati. Se eventualmente detenuti, devono essere spenti e depositati prima dell'ingresso in aula, pena l'esclusione dal concorso di chi ne venga trovato in possesso.

Sarà vietato introdurre *pen-drive*, manuali, testi, appunti di qualsiasi natura che devono essere lasciati fuori dall'aula, pena l'esclusione dal concorso di chi ne venga trovato in possesso.

Sarà vietato avvalersi di supporti cartacei per lo svolgimento delle prove.

Una volta entrati, occorrerà lasciare le borse e/o le cartelle ecc., lontano dalle postazioni.

I candidati verranno fatti accedere all'aula uno alla volta e ne verrà annotata la presenza sul registro d'aula. Il candidato sarà tenuto a verificare l'esattezza dei propri dati personali e a firmare il registro.

Ogni candidato verrà invitato ad accomodarsi in una delle postazioni disponibili dove troverà visualizzata la schermata di benvenuto.

Successivamente il responsabile d'aula comunicherà la "parola chiave di accesso/inizio della prova" che i candidati dovranno inserire nell'apposita schermata. Tale parola sarà resa nota alle ore 9.55.

Una volta inserita la "parola chiave di accesso/inizio della prova", il candidato avrà tre minuti di tempo per leggere le istruzioni; allo scadere dei tre minuti, oppure cliccando il pulsante "inizia il test", si avvierà la prova.

Ogni quesito sarà presentato in una schermata, che è possibile eventualmente scorrere utilizzando la barra laterale. E' importante ricordare che delle quattro opzioni di risposta solo una è corretta e solo una potrà essere selezionata.

Cliccando in corrispondenza della risposta questa verrà selezionata.

Per modificare la risposta che è stata selezionata, sarà sufficiente cliccare in corrispondenza della opzione di risposta con cui si intende sostituirla.

Se si intende annullare la risposta selezionata, lasciando la domanda senza risposta si deve utilizzare il tasto "Cancella Risposta" che deselezionerà l'opzione di risposta eventualmente selezionata.

La risposta selezionata sarà acquisita dal sistema o passando ad un'altra domanda tramite il tasto

"Freccia Avanti" , o "Freccia Indietro", o passando alla pagina di riepilogo tramite l'apposito bottone o allo scadere del tempo.

Durante lo svolgimento della prova sarà sempre possibile accedere alla pagina di riepilogo cliccando sul pulsante "vai alla pagina di riepilogo". In quest'ultima pagina saranno visualizzate tutte le domande. Per ogni domanda sarà visualizzato un pulsante di colore magenta o azzurro. Il pulsante di colore magenta indicherà che il candidato ha già risposto alla domanda. Il pulsante di colore azzurro indicherà che il candidato non ha ancora risposto alla domanda. Cliccando su qualsiasi pulsante, sarà possibile accedere alla relativa domanda, ed eventualmente modificare la risposta.

Quando il candidato avrà risposto a tutte le domande, dovrà attendere che il tempo previsto per la prova sia terminato. Si ricorda che nella parte superiore della pagina sarà sempre possibile tenere sotto controllo il tempo mancante alla fine della prova.

Al termine della prova, il candidato sarà tenuto a **non lasciare la propria postazione** e ad attendere lo sblocco della postazione da parte del responsabile tecnico d'aula, per visualizzare il punteggio ottenuto a seguito della correzione automatica e anonima del proprio elaborato eseguita dall'applicazione.

Quindi il responsabile tecnico d'aula si recherà su ogni singola postazione e procederà a visualizzare il punteggio ottenuto sul monitor del singolo candidato.

Quest'ultimo, alla presenza del responsabile tecnico d'aula, sarà tenuto ad inserire il proprio codice fiscale nell'apposito modulo presentato dall'applicazione.

Dopo che i risultati di tutti i candidati saranno stati raccolti e caricati, verrà prodotto l'elenco dei candidati contenente cognome, nome, data di nascita ed il punteggio da loro ottenuto. Tale elenco sarà stampato ed affisso fuori dall'aula.

Successivamente i candidati controfirmeranno il registro cartaceo d'aula per attestare l'uscita e potranno, pertanto, allontanarsi dall'aula.